Copyright© 2021 智慧商業獅

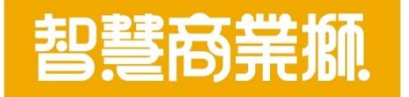

### 吃什麼-線上點餐系統使用手冊v1

https://www.bizlion.com.tw

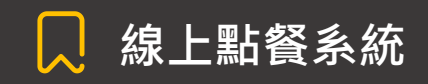

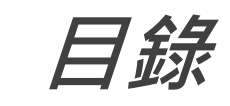

| 項目               | 頁碼    |
|------------------|-------|
| 登入前畫面            | 3     |
| 登入後畫面            | 4     |
| 商品資訊設定           | 5-9   |
| 餐點管理             | 10-13 |
| 線上菜單             | 14-17 |
| 店務管理             | 18-24 |
| 點餐頁面 - 消費者使用畫面   | 25-28 |
| 店家管理面板 - 自備平板、電腦 | 29-34 |
| 訂單管理             | 35    |

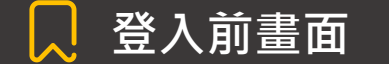

### 登入步驟說明

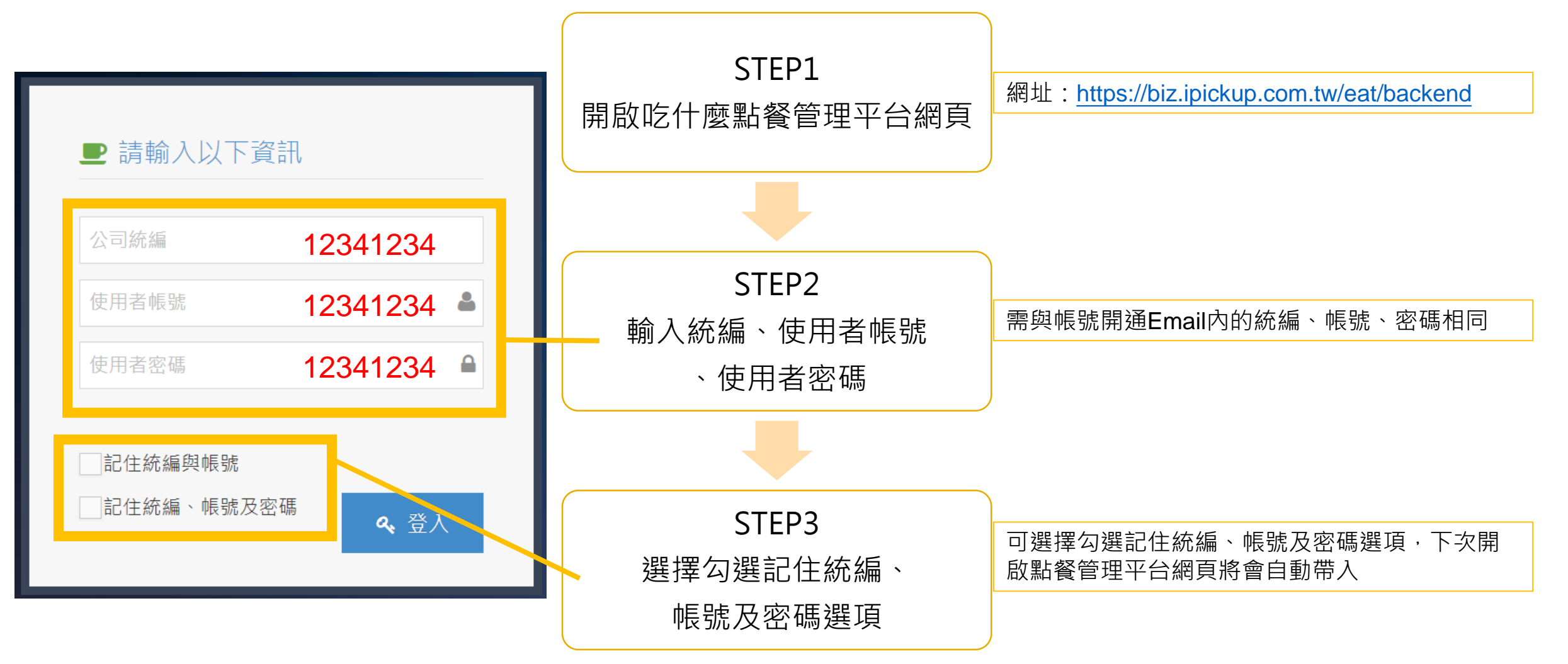

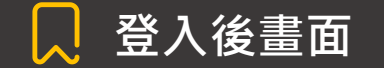

### 點餐管理面板說明

#### 登入後,將會看到此頁面,可在此頁面查看訂單完成比率、今日交易額、訂單數量、內用/外帶數量等數據。

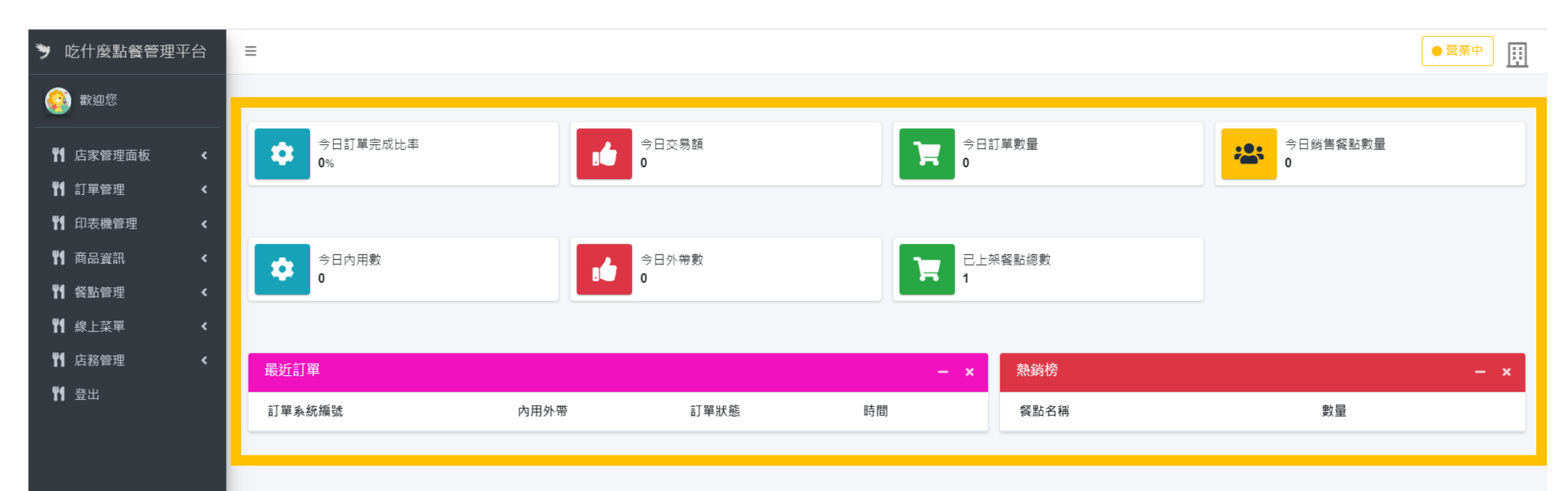

### 💭 菜單設定步驟順序

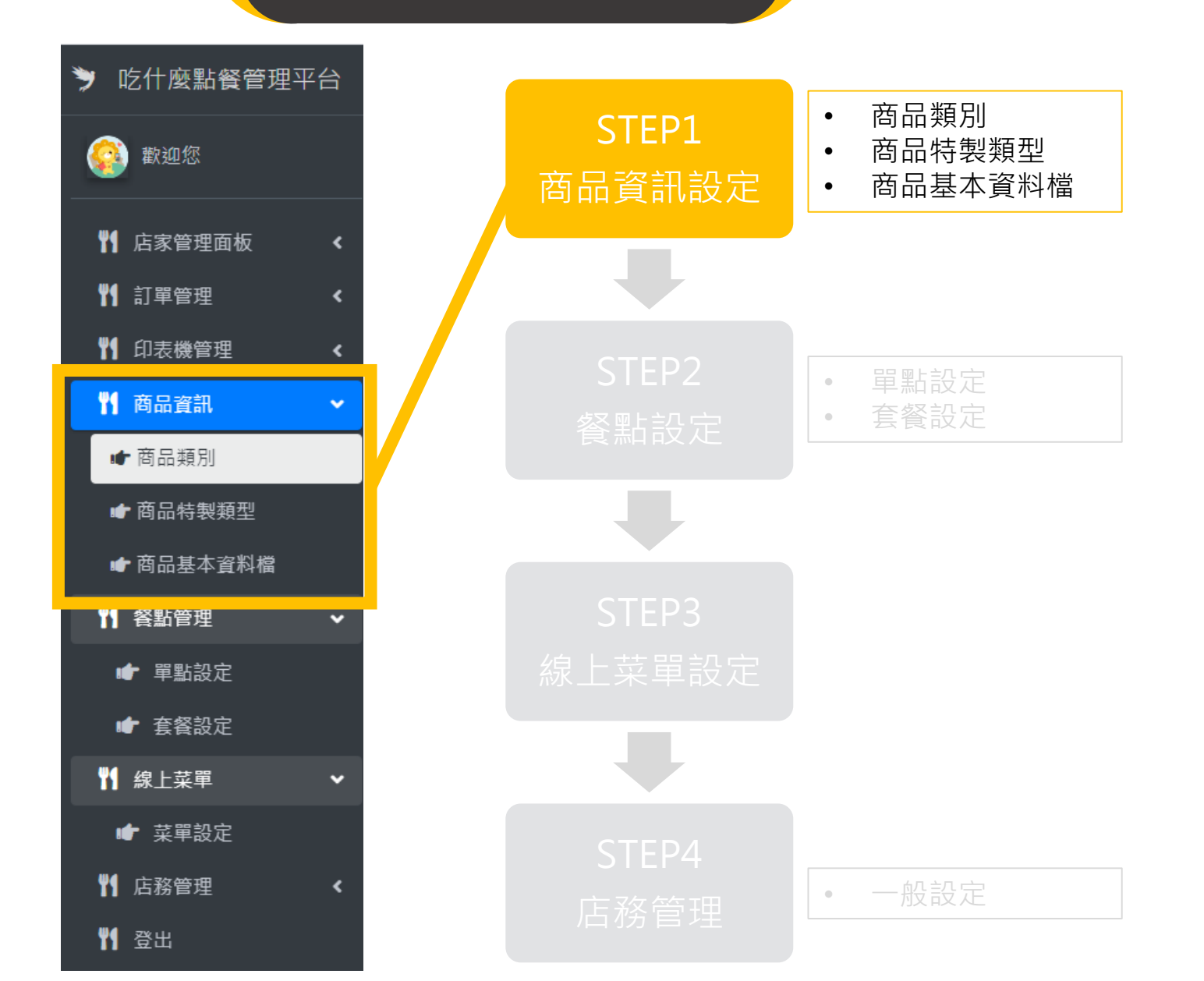

5

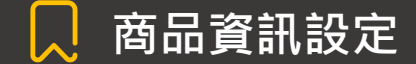

### [商品類別]設定步驟

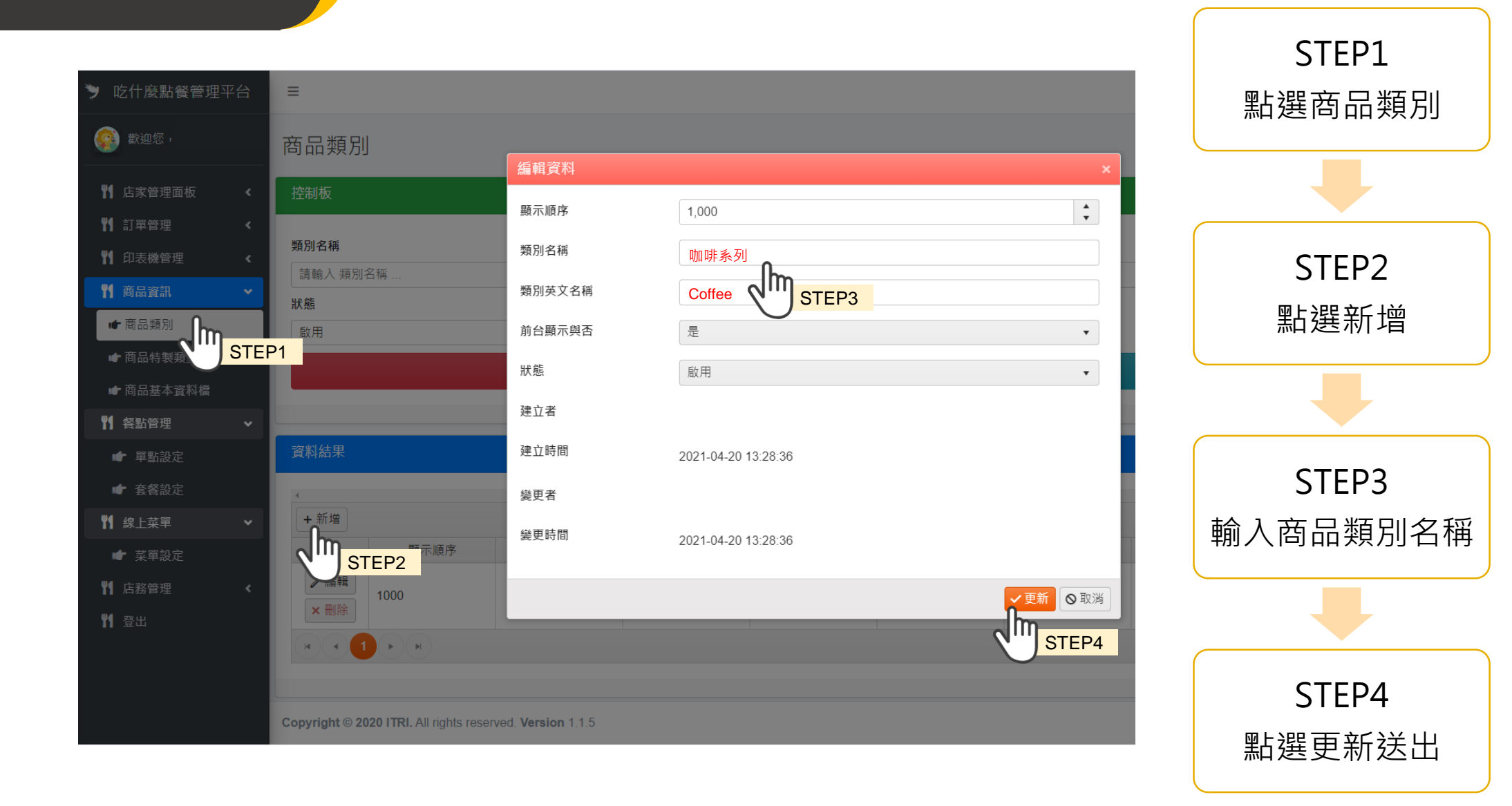

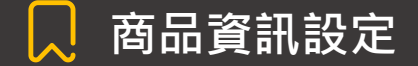

### [商品特製類型]設定步驟

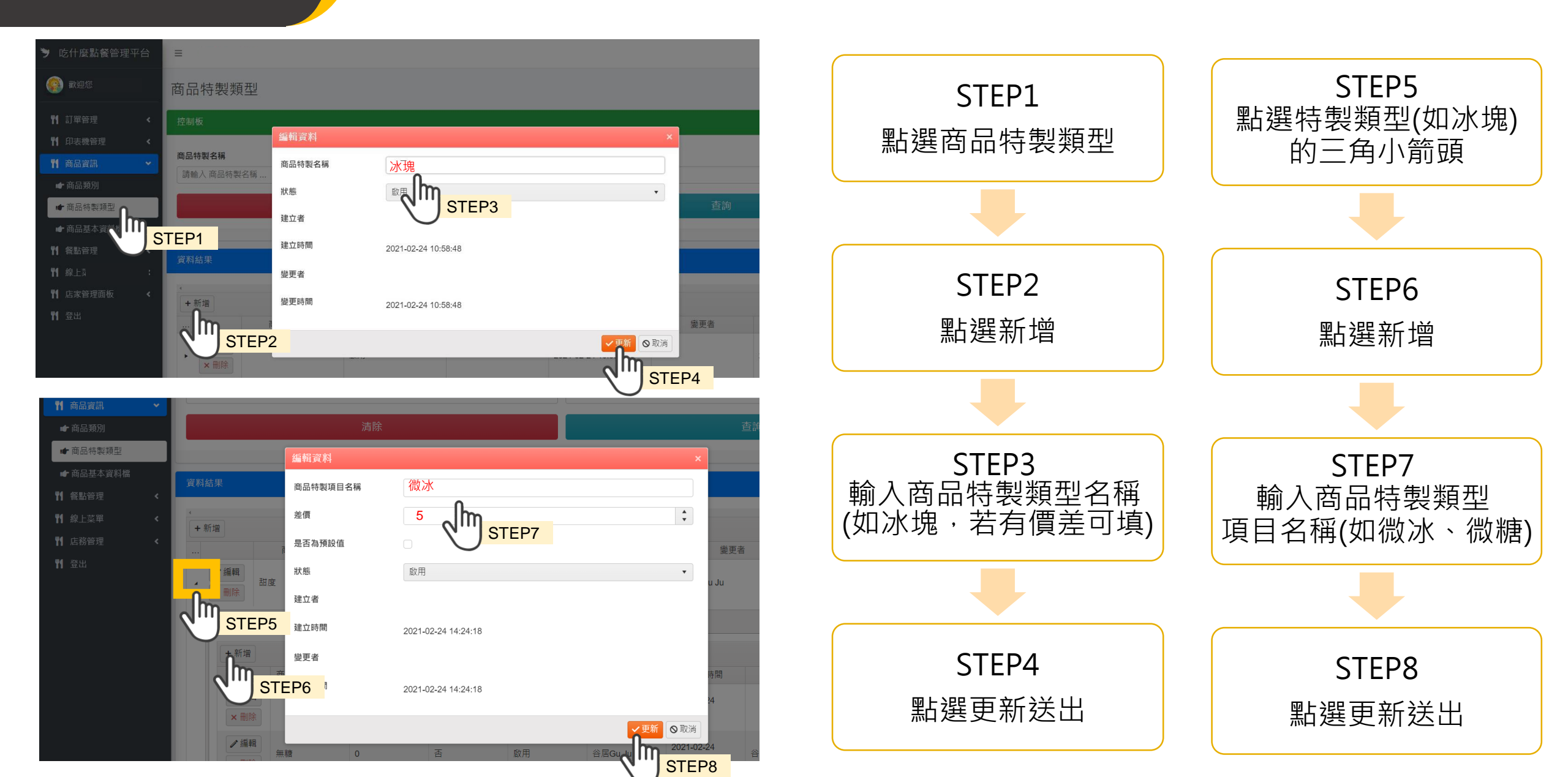

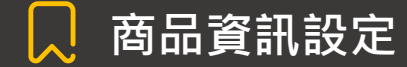

### [商品基本資料檔]設定步驟(1/2)

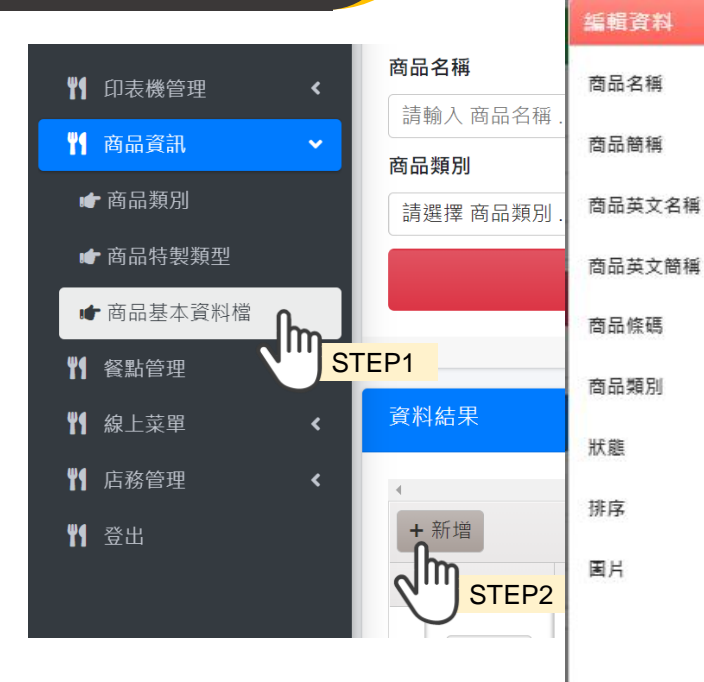

上傅檔案

建立者

建立時間

變更者

變更時間

| 美式 STEP3            |           |
|---------------------|-----------|
| Americano           |           |
| 咖啡業列                |           |
| 敞用 STEP4            |           |
| 1,000               |           |
|                     |           |
| 選擇欄                 | 商文件拖捞到此底」 |
| 工研院服科中心             |           |
| 2021-06-17 15:41:43 |           |
| 工研院服科中心             |           |
| 2021-06-17 15:41:43 |           |
|                     |           |

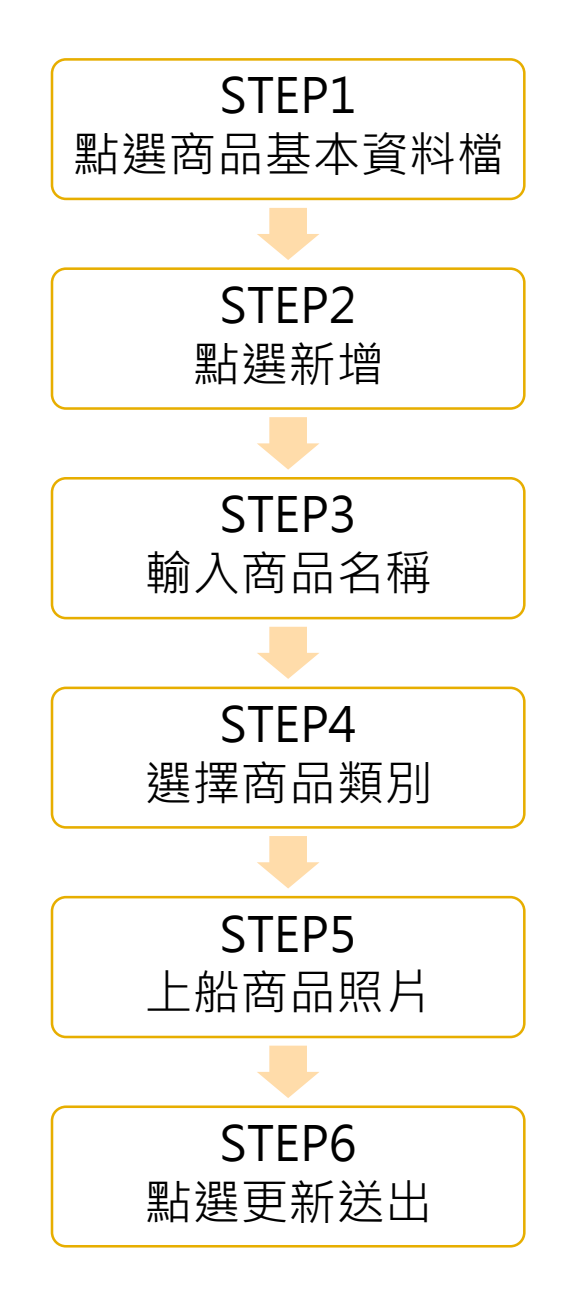

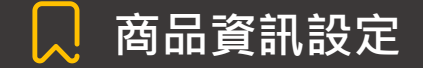

### [商品基本資料檔]設定步驟(2/2)

#### 此步驟為商品若有特製類型需加入的情況下使用

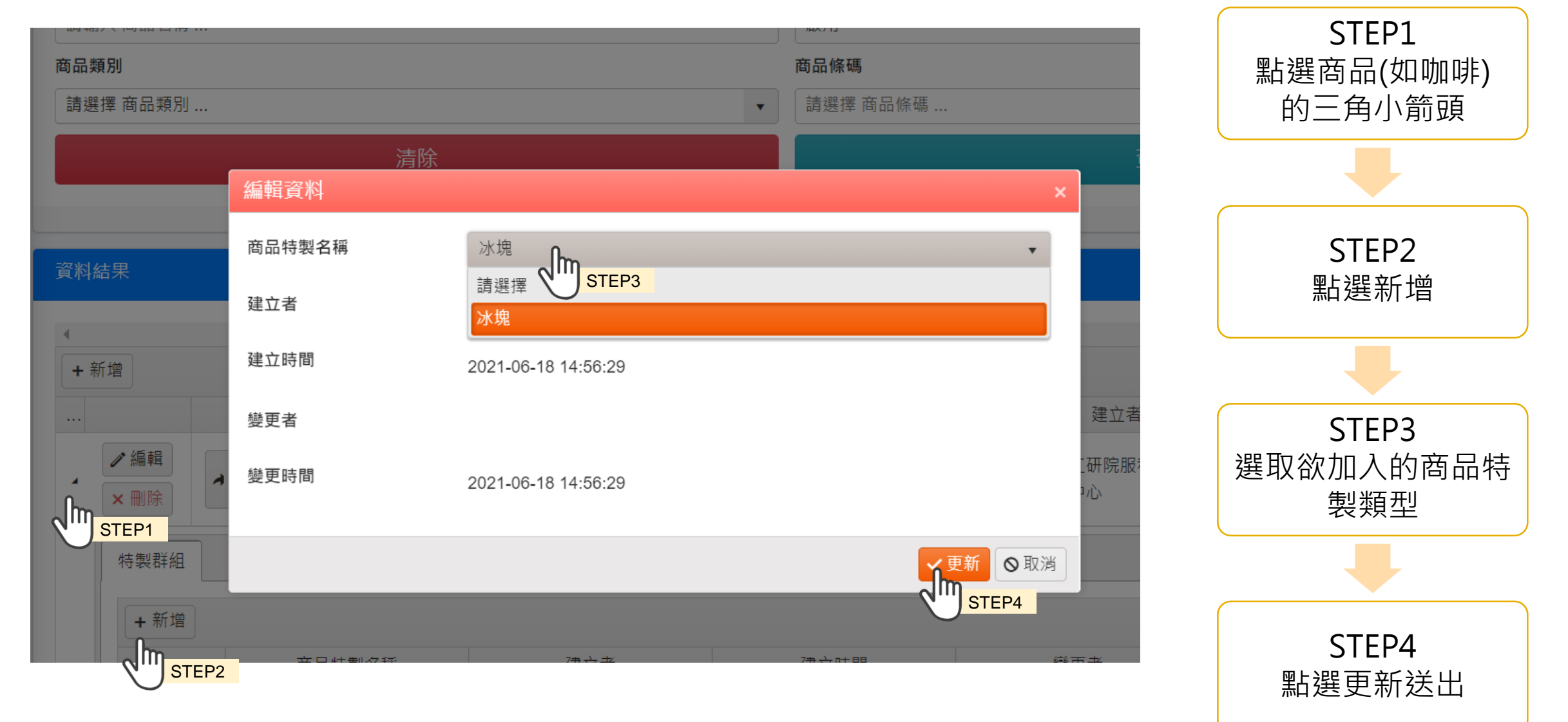

### 💭 菜單設定步驟順序

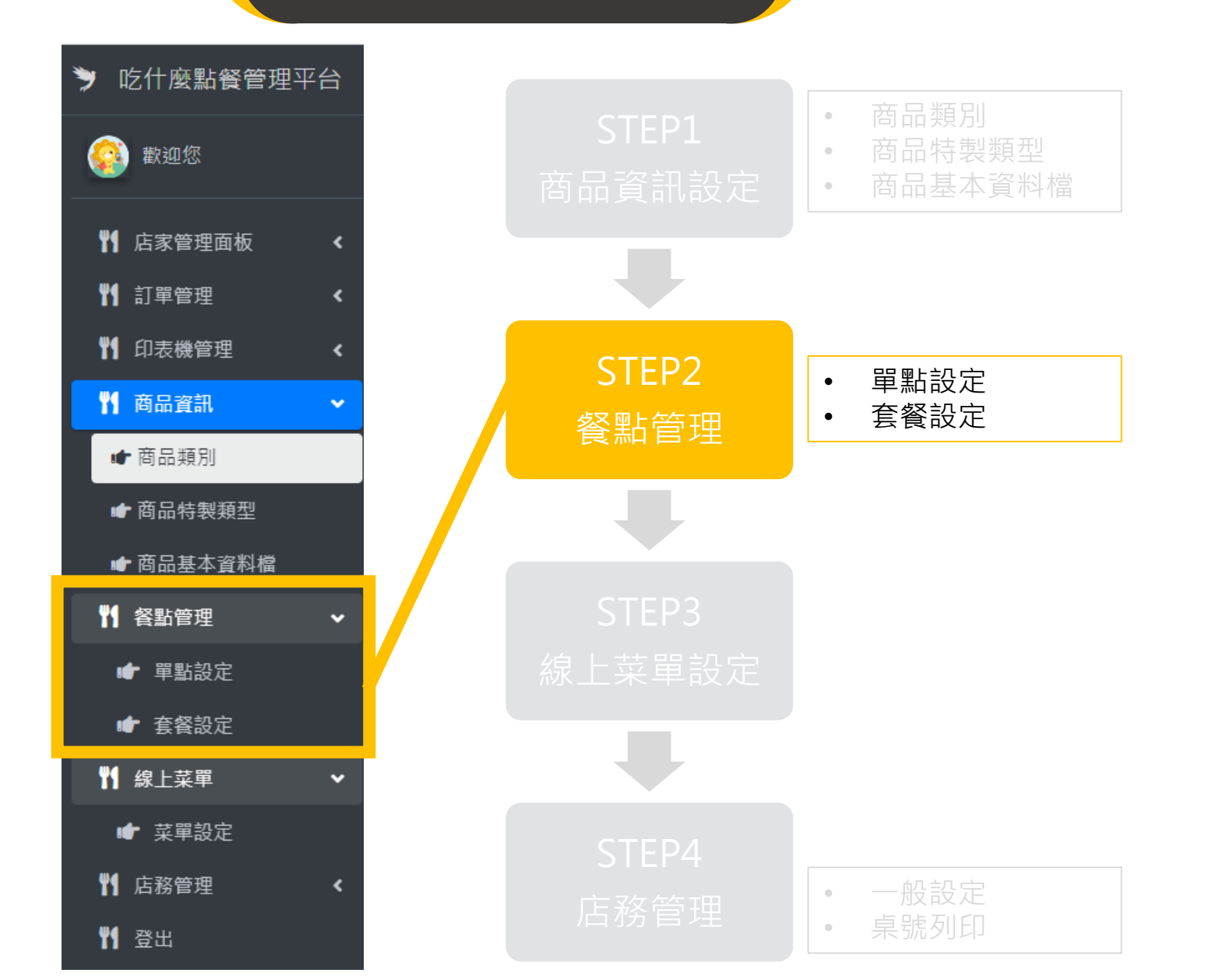

10

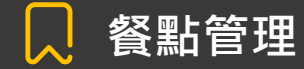

### [單點]設定方法說明

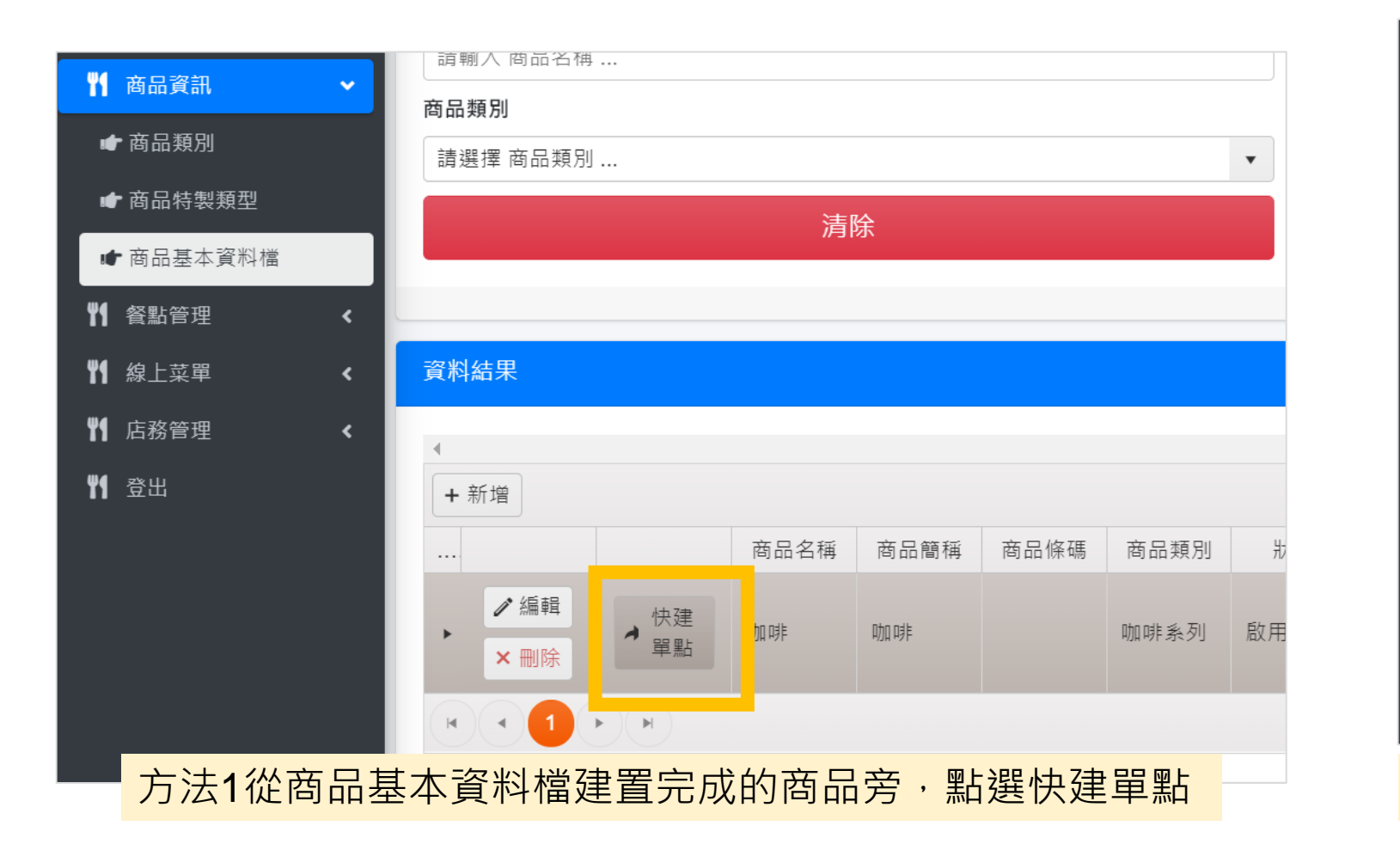

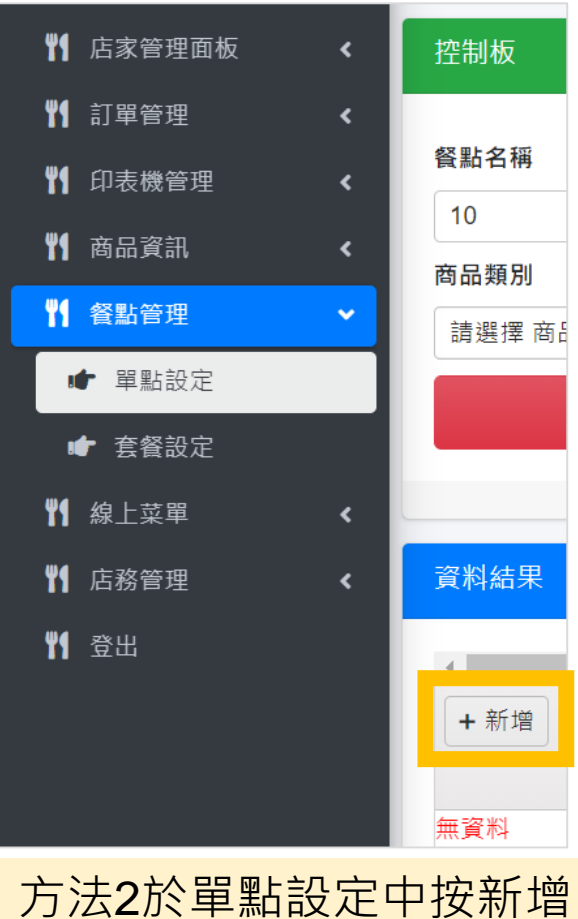

以上兩種差異於,快建單點可將商品名稱、簡稱、順序自動帶入;單點設定中新增則是重新輸入。

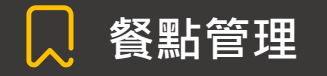

### [單點]設定步驟

不論您使用何種方法進行單點設定,皆需要完成以下步驟

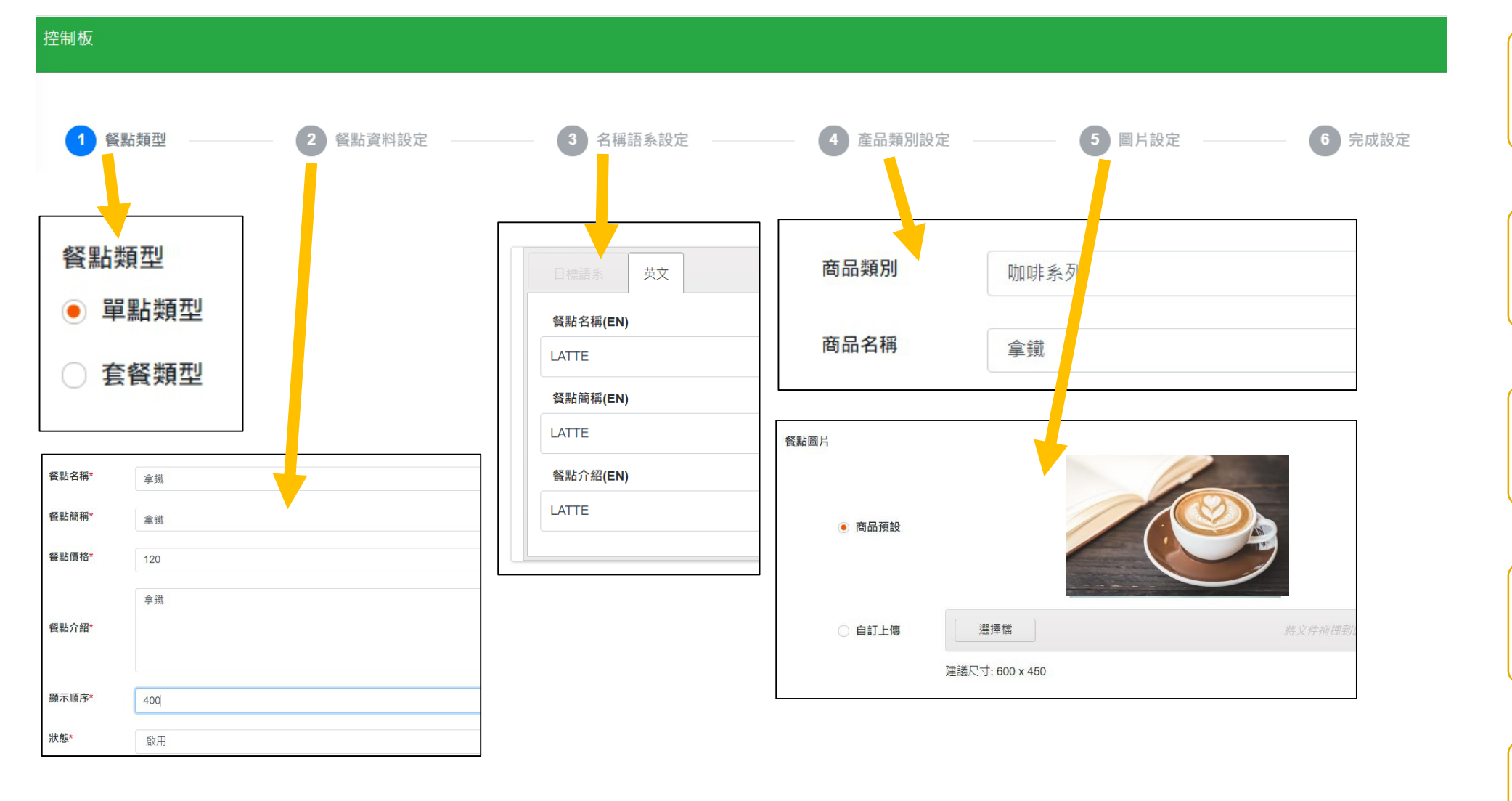

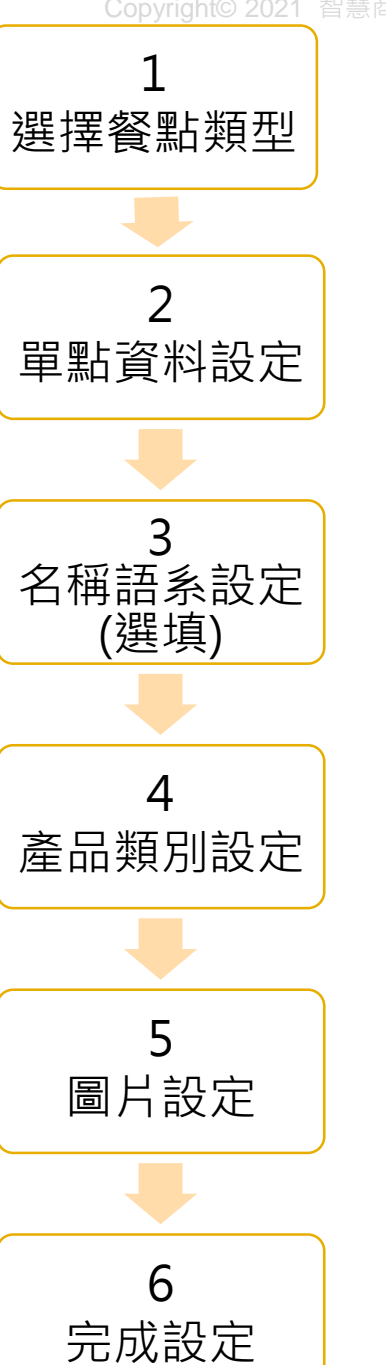

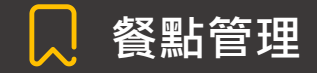

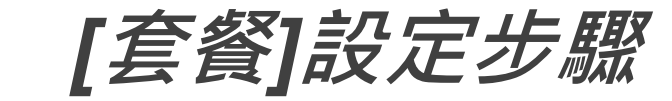

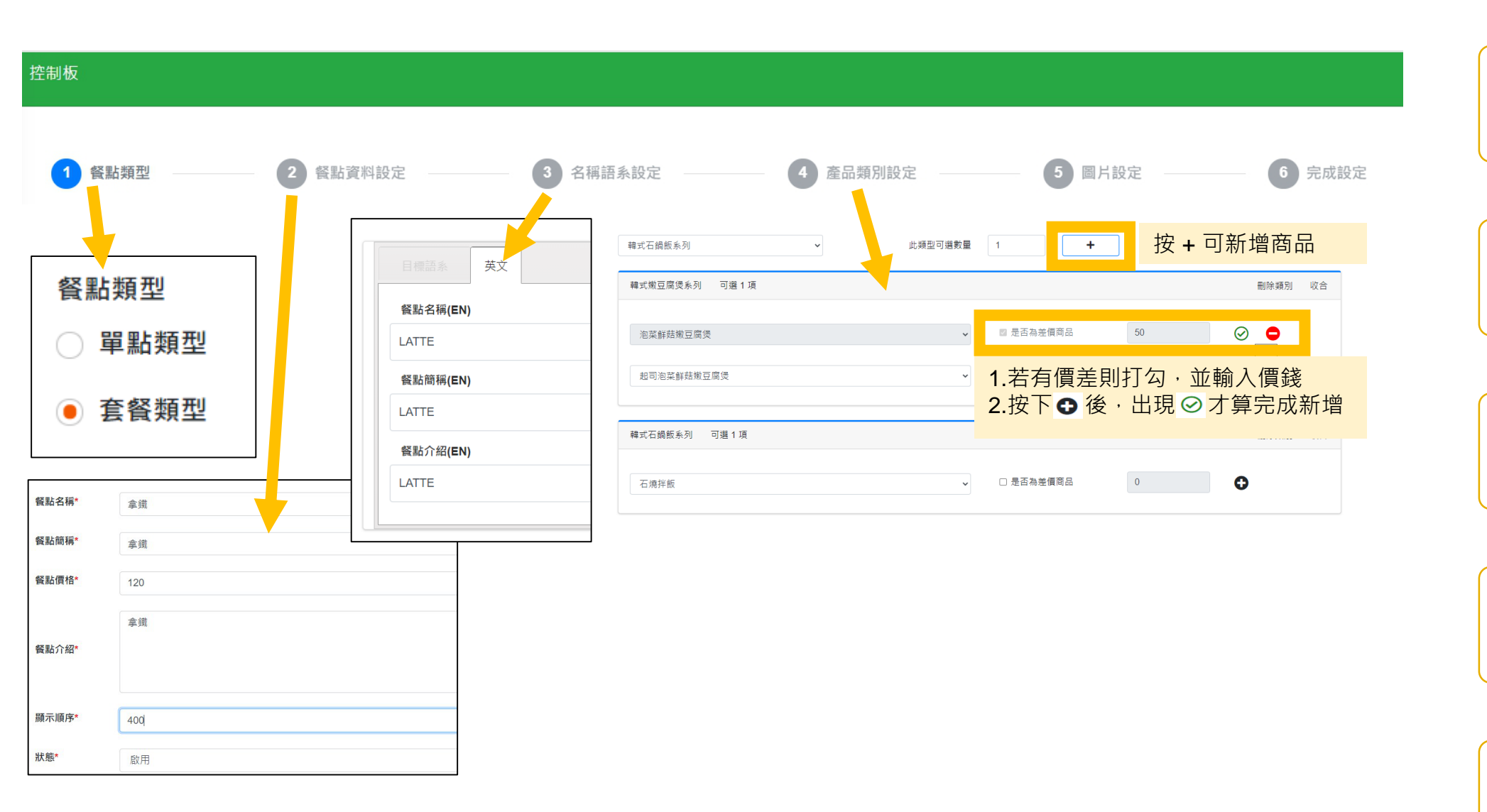

選擇餐點類型 2 套餐資料設定 3 名稱語系設定 (選填) 4 產品類別設定 5 圖片設定 6 完成設定

#### 💭 菜單設定步驟順序

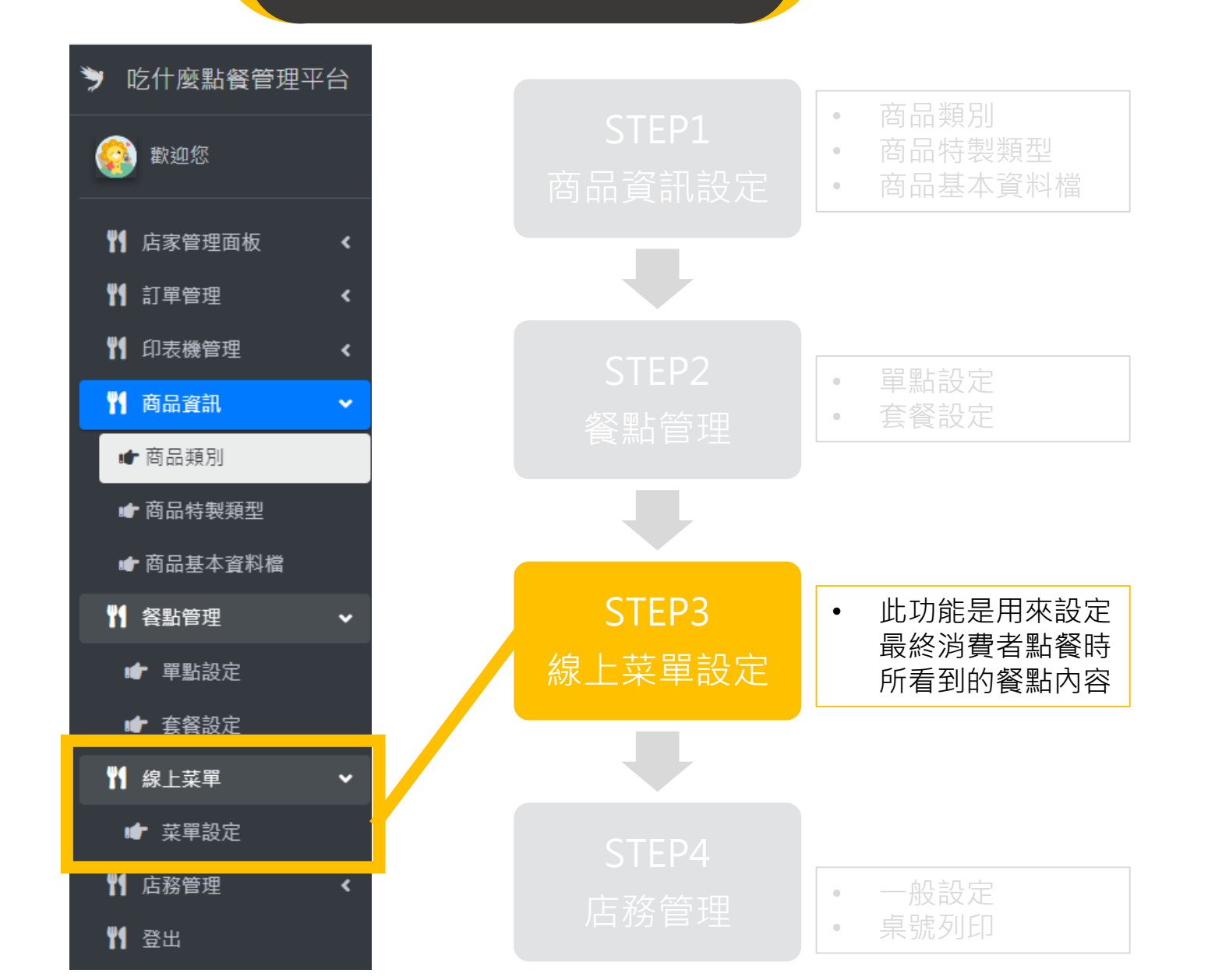

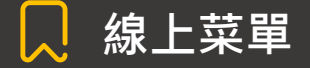

## [線上菜單]功能說明(1/3)

#### 店家的菜單名稱、介紹與LOGO設定

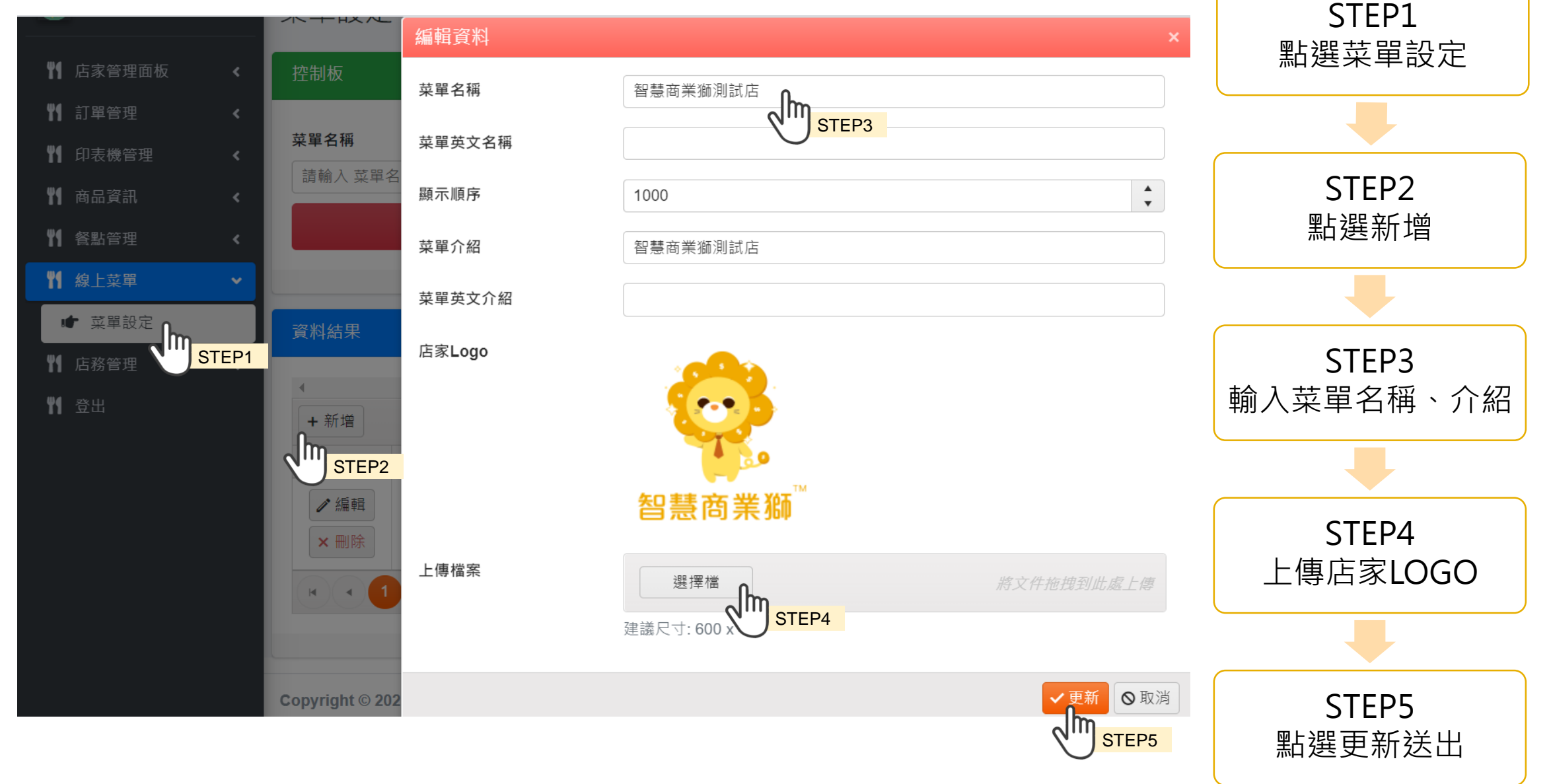

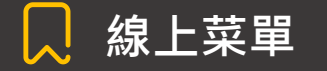

## [線上菜單]功能說明(2/3)

#### 菜單中顯示的商品設定

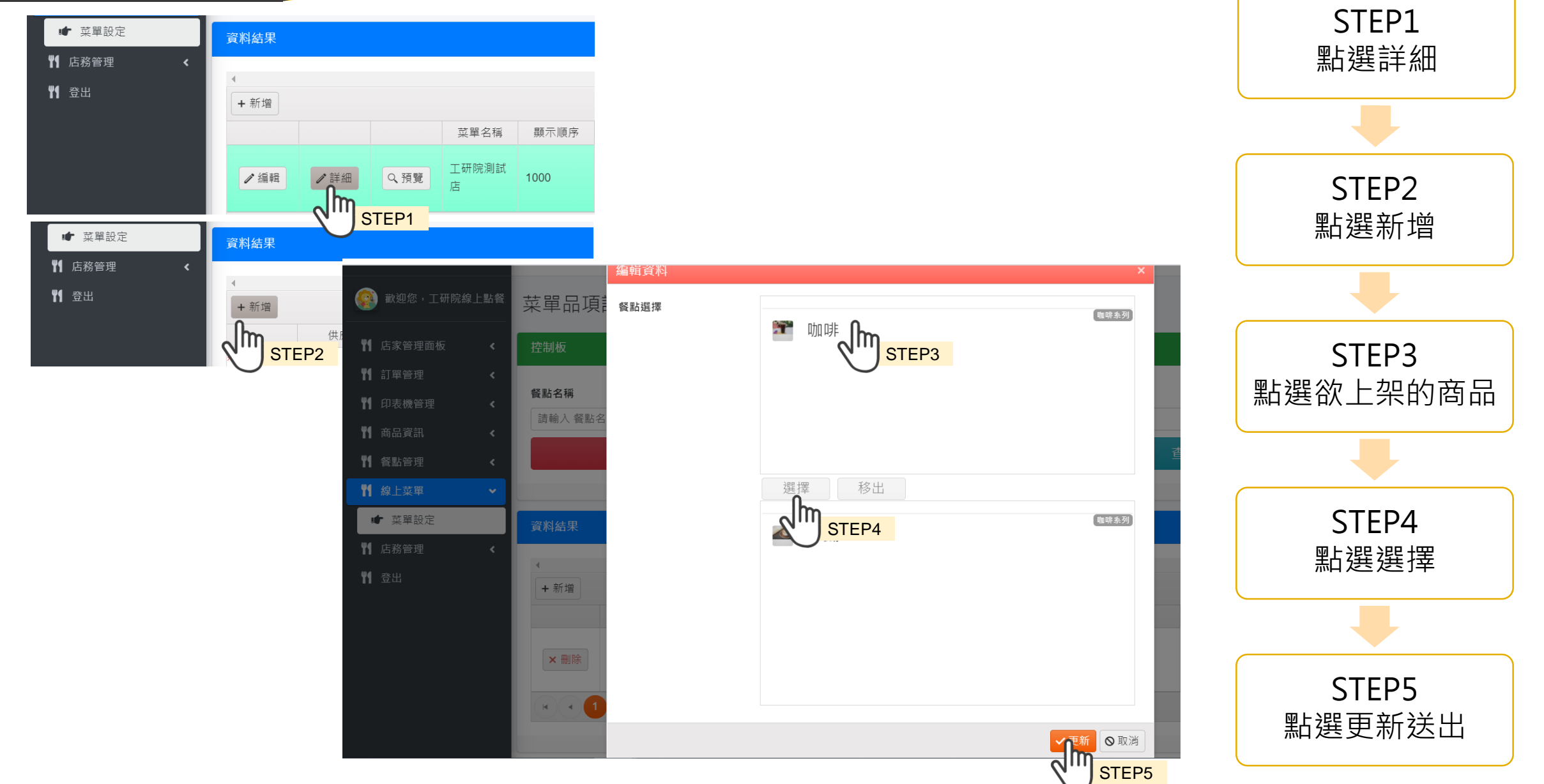

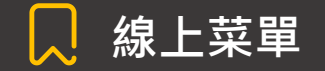

### [線上菜單]功能說明(3/3)

- 1. 點選 Q 預覽 進行菜單的預覽
- 點選右上角 ●<sup>冨業中</sup> 設定營業狀態(上線營業接單/離線休息中)

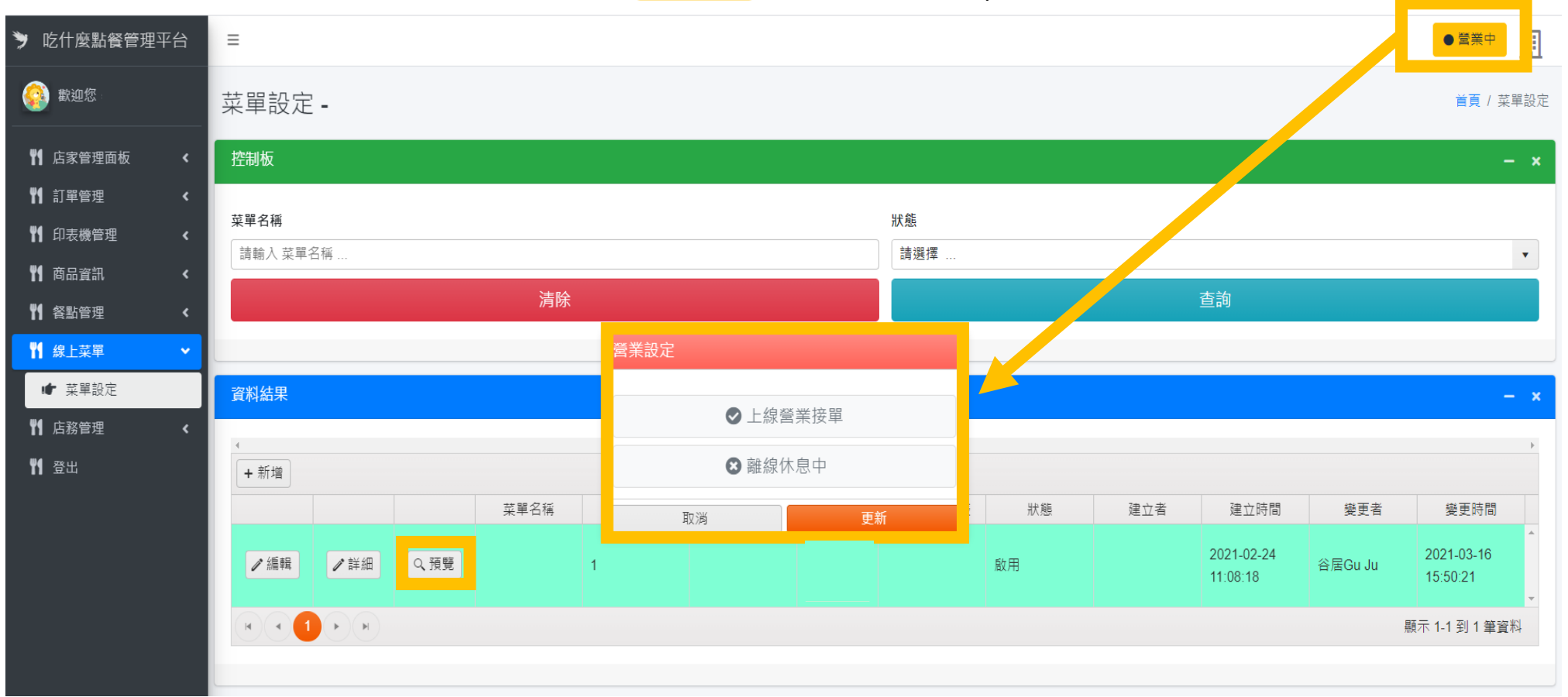

### 💭 菜單設定步驟順序

| <ul> <li> </li> <li> <p< th=""><th><ul> <li>              歡迎您,      </li> <li>             野 店家管理面板 &lt;         </li> </ul></th><th></th><th><ul><li>商品類別</li><li>商品特製類型</li><li>商品基本資料檔</li></ul></th></p<></li></ul>                                                                                                    | <ul> <li>              歡迎您,      </li> <li>             野 店家管理面板 &lt;         </li> </ul> |               | <ul><li>商品類別</li><li>商品特製類型</li><li>商品基本資料檔</li></ul> |
|----------------------------------------------------------------------------------------------------|-------------------------------------------------------------------------------------------|---------------|-------------------------------------------------------|
| <ul> <li>竹 印表機管理 、</li> <li>竹 商品資訊 、</li> <li>竹 香品資訊 、</li> <li>竹 香點管理 、</li> <li>竹 倉務管理 、</li> <li>竹 倉務管理 、</li> <li>竹 店務管理 、</li> <li>「 百務管理 、</li> <li>「 百務管理 、</li> <li>「 百務管理 、</li> <li>「 「 百務管理 、</li> <li>「 「 百務管理 、</li> <li>「 「 一般設定</li> <li>一般設定</li> <li>一般設定</li> <li>一般設定</li> <li>「 「 一般設定</li> <li>「 「 「 一般設定</li> <li>「 「 「 一般設定</li> <li>「 「 「 一般設定</li> <li>「 「 「 一般設定</li> <li>「 「 一般設定</li> <li>「 「 一般設定</li> <li>「 「 一般設定</li> <li>「 「 一般設定</li> <li>「 「 一般設定</li> <li>● 商品條碼比對 維修中</li> </ul>                                                                                                    | ₩ 訂單管理 <                                                                                  |               |                                                       |
| <ul> <li>第 商品資訊</li> <li>第 合品資訊</li> <li>第 餐點管理</li> <li>第 在務管理</li> <li>第 在務管理</li> <li>第 在務管理</li> <li>第 在務管理</li> <li>第 合服設定</li> <li>第 会票設定</li> <li>開發中</li> <li>※ 合、報報設定</li> <li>日設定のK</li> <li>● 商品條碼比對 維修中</li> <li>第 告報</li> </ul>                                                                                                    | ♥● 印表機管理                                                                                  |               |                                                       |
| <ul> <li>№1 餐點管理</li> <li>№1 線上菜單</li> <li>№1 店務管理</li> <li>№1 店務管理</li> <li>● 留設定</li> <li>● 公</li> <li>● 公</li> <li>● 公</li> <li>● 公</li> <li>● 公</li> <li>● 公</li> <li>● 公</li> <li>● 公</li> <li>● (小)</li> <li>● (小)</li> <li>●</li></ul> | ❣️商品資訊 <                                                                                  |               | <ul> <li>単點設定</li> </ul>                              |
| <ul> <li>№ 点菜単 </li> <li>№ 一般設定</li> <li>● 發票設定 開發中</li> <li>● 協転設定 已設定OK</li> <li>● 優惠設定 開發中</li> <li>● 小 小 小 小 小 小 小 小 小 小 小 小 小 小 小 小 小 小 小</li></ul>                                                                                                    | ₩ 餐點管理 <                                                                                  |               | <ul> <li>         ·   套餐設定     </li> </ul>            |
| <ul> <li>✔▲ 店務管理</li> <li>✔▲ 一般設定</li> <li>◆ 發票設定 開發中</li> <li>◆ 「 「 「 「 」 」 」 」 「 」 一般設定</li> <li>◆ 商品條碼比對 維修中</li> </ul>                                                                                                    | ₩ 線上菜單 <                                                                                  |               |                                                       |
| <ul> <li>▲ 一般設定</li> <li>▲ 發票設定開發中</li> <li>▲ 結帳設定 已設定OK</li> <li>● 優惠設定開發中</li> <li>▲ 桌號列印</li> <li>▲ 商品條碼比對 維修中</li> </ul>                                                                                                    | ♥¶ 店務管理 ✓                                                                                 |               |                                                       |
| <ul> <li>◆ 發票設定開發中</li> <li>綜上菜單設定</li> <li>綜上菜單設定</li> <li>線上菜單設定</li> <li>(* 集號列印</li> <li>● 高品條碼比對 維修中</li> <li>(* 高品條碼比對 維修中</li> </ul>                                                                                                    | ■ 一般設定                                                                                    |               |                                                       |
| <ul> <li>✓ 結帳設定 已設定OK</li> <li>☞ 優惠設定 開發中</li> <li>☞ 桌號列印</li> <li>● 面品條碼比對 維修中</li> </ul>                                                                                                    | ☞ 發票設定開發中                                                                                 |               |                                                       |
| <ul> <li>☞ 優惠設定開發中</li> <li>☞ 桌號列印</li> <li>☞ 商品條碼比對 維修中</li> <li>STEP4</li> <li>● 一般設定</li> <li>● 桌號列印</li> </ul>                                                                                                    | ☞ 結帳設定 已設定OK                                                                              |               |                                                       |
| <ul> <li>☞ 桌號列印</li> <li>● 一般設定</li> <li>● 卓號列印</li> </ul>                                                                                                    | ☞ 優惠設定開發中                                                                                 |               |                                                       |
| ● 高品條碼比對 維修中                                                                                                    | ■ 桌號列印                                                                                    | STED4         | <ul> <li>一般設定</li> </ul>                              |
| □■▲ 素山                                                                                                    | ●● 商品條碼比對 維修中                                                                             | STEP4<br>店務管理 | • 桌號列印                                                |

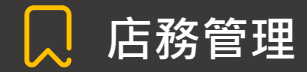

[一般設定]功能說明(1/5)

| 🎐 吃什麼點餐管理平台     |   | ≡                                                                                                    |          |                                  | ● 營業中     |
|-----------------|---|----------------------------------------------------------------------------------------------------|----------|----------------------------------|-----------|
| 💮 歡迎您,          |   | 一般設定                                                                                                    |          |                                  | 首頁 / 一般設定 |
| <b>幣</b> 店家管理面板 | ۲ | 資料                                                                                                    |          |                                  | - ×       |
| ♥¶ 訂單管理         | ۲ | 结框时間設立                                                                                                    |          |                                  |           |
| <b>幣</b> 印表機管理  | ۲ | 周天结婚你                                                                                                    | 司甲先付款後成立 |                                  |           |
| ♥● 商品資訊         | ۲ | 題加加加加                                                                                                    |          |                                  |           |
| ♥ 餐點管理          | < | 針對                                                                                                    | 訂單結      | <b>長時間點</b> 進行設定,可依照店家的情況自行調整。   |           |
| ♥ 線上菜單          | ۲ | ●     ●       一般設定     ●       EXAMPLE     ●       EXAMPLE     ● |          | -                                |           |
| ┇ 店務管理          | ~ | 訂單                                                                                                    | 先付款征     | <b>谷成立</b> ・訂留結完幅後才開始製作餐點        |           |
| ☞ 一般設定          |   | нл —                                                                                                    |          |                                  |           |
| ☞ 發票設定          |   | 11日 日日 -                                                                                                    | 生成立》     |                                  |           |
| ☞ 結帳設定          |   | PJ 半。                                                                                                    |          | 文门,秋.按刘司,早叫儿表下食和, 顧合以食时(以用食佼)丹和恢 |           |
| ● 優惠設定          |   |                                                                                                    | K ( 1 ·  |                                  |           |
| ☞ 桌號列印          |   | 文字填寫                                                                                                    | 文字區域     | 文字內容                             |           |
| ■ 商品條碼比對        |   |                                                                                                    |          | 請至櫃台進行結帳                         |           |
| ♥ 登出            |   |                                                                                                    | 結帳畫面     |                                  |           |
|                 |   |                                                                                                    | 付款完成     | 您已付款完成,請依照燈號取餐                   |           |

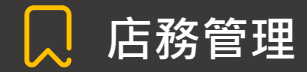

[一般設定]功能說明(2/5)

| 🎐 吃什麼點餐管理平      | □台  | =      |                                                               |         | 正式 1 - 2023 <p< th=""></p<> |          |        |           |  |  |  |  |  |  |
|-----------------|-----|--------|---------------------------------------------------------------|---------|-----------------------------|----------|--------|-----------|--|--|--|--|--|--|
| 歡迎您,            |     | 一般設定   | 正<br>正<br>正<br>正<br>正<br>正<br>正<br>正<br>正<br>正<br>正<br>正<br>正 |         |                             |          |        |           |  |  |  |  |  |  |
| <b>背</b> 店家管理面板 | < [ | 資料     |                                                               |         |                             |          |        | – ×       |  |  |  |  |  |  |
| ♥♥ 訂單管理         | ۲   |        |                                                               |         |                             |          |        |           |  |  |  |  |  |  |
| <b>判</b> 印表機管理  | ۲   | 結帳時間設定 | 訂單先付款                                                         |         |                             |          |        |           |  |  |  |  |  |  |
| 19 商品資訊         | ۲   | 顯示結帳條碼 | □ (ì                                                          | 톱띠꼬     | 2白,勿勿                       | <b></b>  |        |           |  |  |  |  |  |  |
| ┦ 餐點管理          | ۲   | 店家桌號   | 1,2,3,4,5,6,                                                  | 기며그     |                             |          |        |           |  |  |  |  |  |  |
| ♥● 線上菜單         | ۲   | 手機必填選項 | 備                                                             | 主・正力能   | 走为點餐幺统朗DOS                  | 有串接時才適田  | 手機是否驗證 | 手機驗證方式    |  |  |  |  |  |  |
| ₩ 店務管理          | •   |        |                                                               |         |                             | 月中」反时方题门 |        | 商業獅會員驗證 ▼ |  |  |  |  |  |  |
| ☞ 一般設定          |     |        | 手                                                             | 機       | 外帶                          |          |        | 商業獅會員驗證 ▼ |  |  |  |  |  |  |
| ● 發票設定          |     |        | 機台 內用 □                                                       |         |                             |          |        | 商業獅會員驗證   |  |  |  |  |  |  |
| ➡ 結帳設定          |     |        | 機                                                             | 機台 外帶 🗆 |                             |          |        | 商業獅會員驗證 ▼ |  |  |  |  |  |  |
| ☞ 優惠設定          |     |        | H I                                                           | • • •   |                             |          |        |           |  |  |  |  |  |  |
| 🖝 桌號列印          |     | 文字填寫   | 文字區域                                                          |         |                             | 文字內容     |        |           |  |  |  |  |  |  |
| ■ 商品條碼比對        |     |        |                                                               | 請至櫃台進行結 | 帳                           |          |        | <u>۸</u>  |  |  |  |  |  |  |
| ₩1 登出           |     |        | 結帳畫面                                                          |         |                             |          |        |           |  |  |  |  |  |  |
|                 |     |        | 付款完成                                                          | 您已付款完成, | 請依照燈號取餐                     |          |        |           |  |  |  |  |  |  |

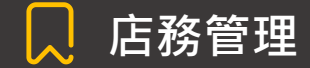

### [一般設定]功能說明(3/5)

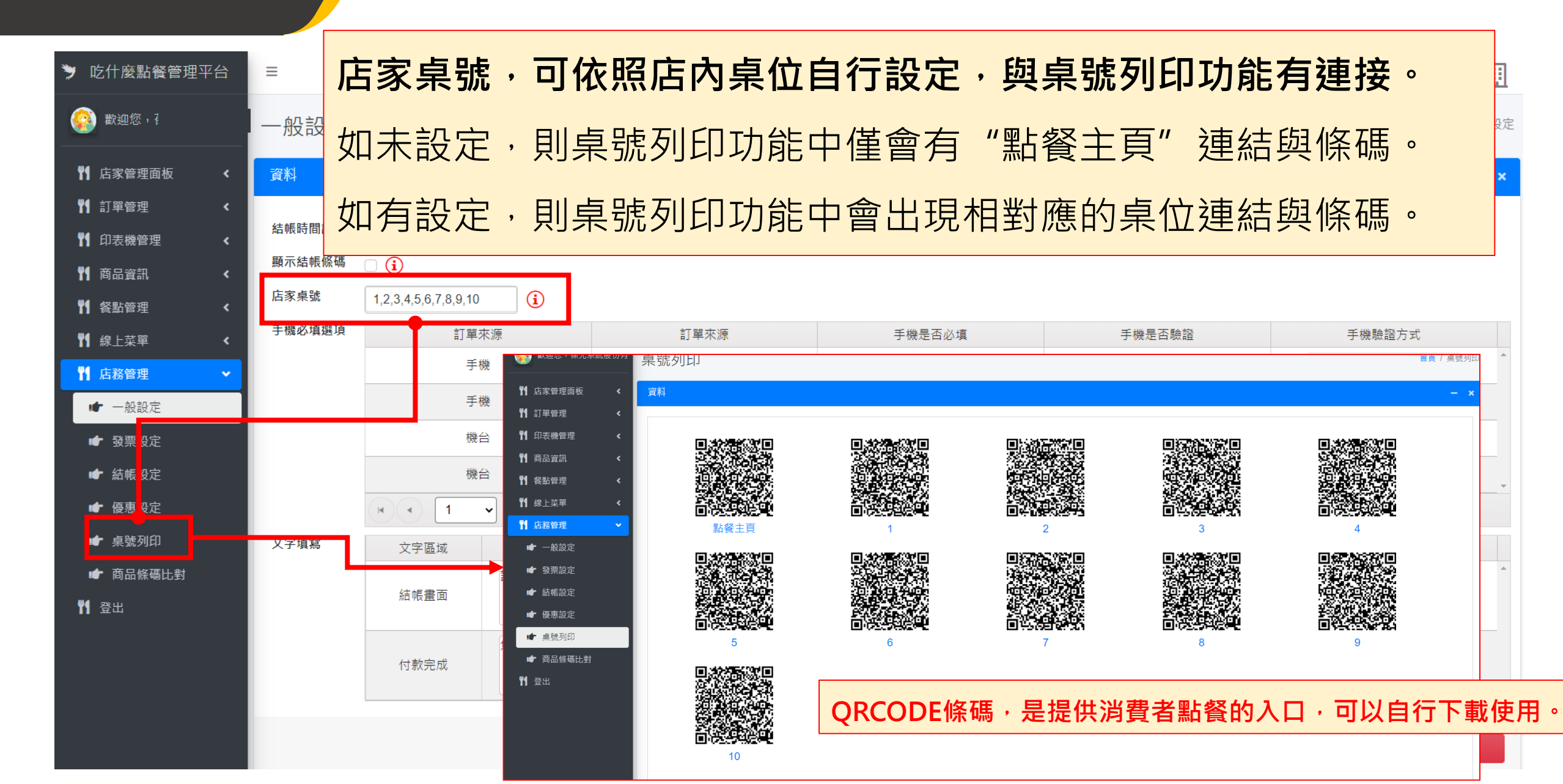

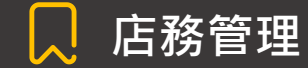

[一般設定]功能說明(4/5)

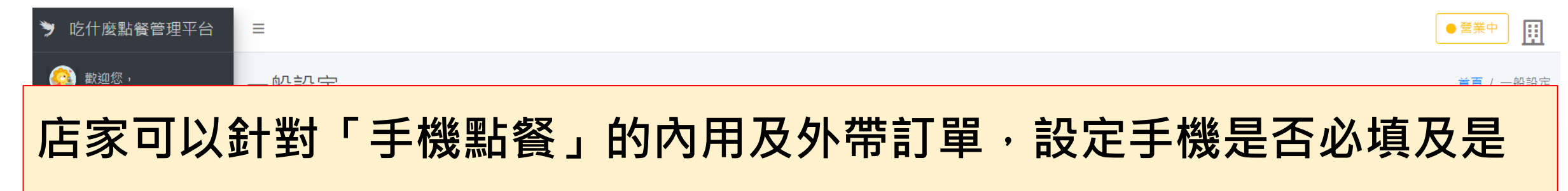

### 否需要驗證。

| 【】 資點管理                                    |        |         |                                                        |         |   |           |   |          |   |            |   |
|--------------------------------------------|--------|---------|--------------------------------------------------------|---------|---|-----------|---|----------|---|------------|---|
| ┦ 線上菜單 <                                   | 手機必填選項 | 訂單      | 訂單來源 訂單來源 手機是否必填 · · · · · · · · · · · · · · · · · · · |         |   |           |   | 手機是否驗證   |   | 手機驗證方式     |   |
| ┇ 「」 店務管理 ◆                                |        | 手       | 機                                                      | 內用      |   | 1         |   | 2        |   | 商業獅會員動證 ▼  | * |
| ☞ 一般設定                                     |        | 手       | 機                                                      | 外帶      |   |           |   | 4        |   | 商業獅會員驗證 ▼  |   |
| ☞ 發票設定                                     |        |         |                                                        | de The  |   | 手機是否必填:   |   | 手機是否驗證:  |   | 手機是否必填:請   | _ |
| <ul> <li>☞ 結帳設定</li> <li>▲ 區面印完</li> </ul> |        |         |                                                        | লা শহ   | - | 如有勾選·則顧   |   |          |   | 選擇手機簡訊驗    |   |
| ■ ≧恣哉足                                     | 文字填寫   | 文字區域    |                                                        |         |   | 客點餐時必須留   |   | 針對點餐時所留  |   | 證(商業獅會員驗證· |   |
|                                            |        | <u></u> | 請至櫃台進行結响                                               | Ēx      | _ | 下手機號碼(有設  | F | 下的手機號碼進  | _ | 消費者需先註冊智   | - |
| ₩ 登出                                       |        |         |                                                        |         |   | 定的好處是方便追  |   | 行驗證(好處是不 |   | 慧商業獅會員)    |   |
|                                            |        | 付款完成    | 您已付款完成,言                                               | 青依照燈號取餐 |   | 蹤,例如:餐點好了 |   | 怕顧客留假號碼找 |   |            | 1 |
|                                            |        |         |                                                        |         |   | 沒人拿來可打電話  | _ | 不到人)     |   | //         | - |
|                                            |        |         |                                                        |         |   | 提醒)       |   |          |   |            |   |

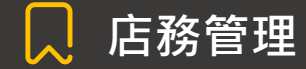

### [一般設定]功能說明(5/5)

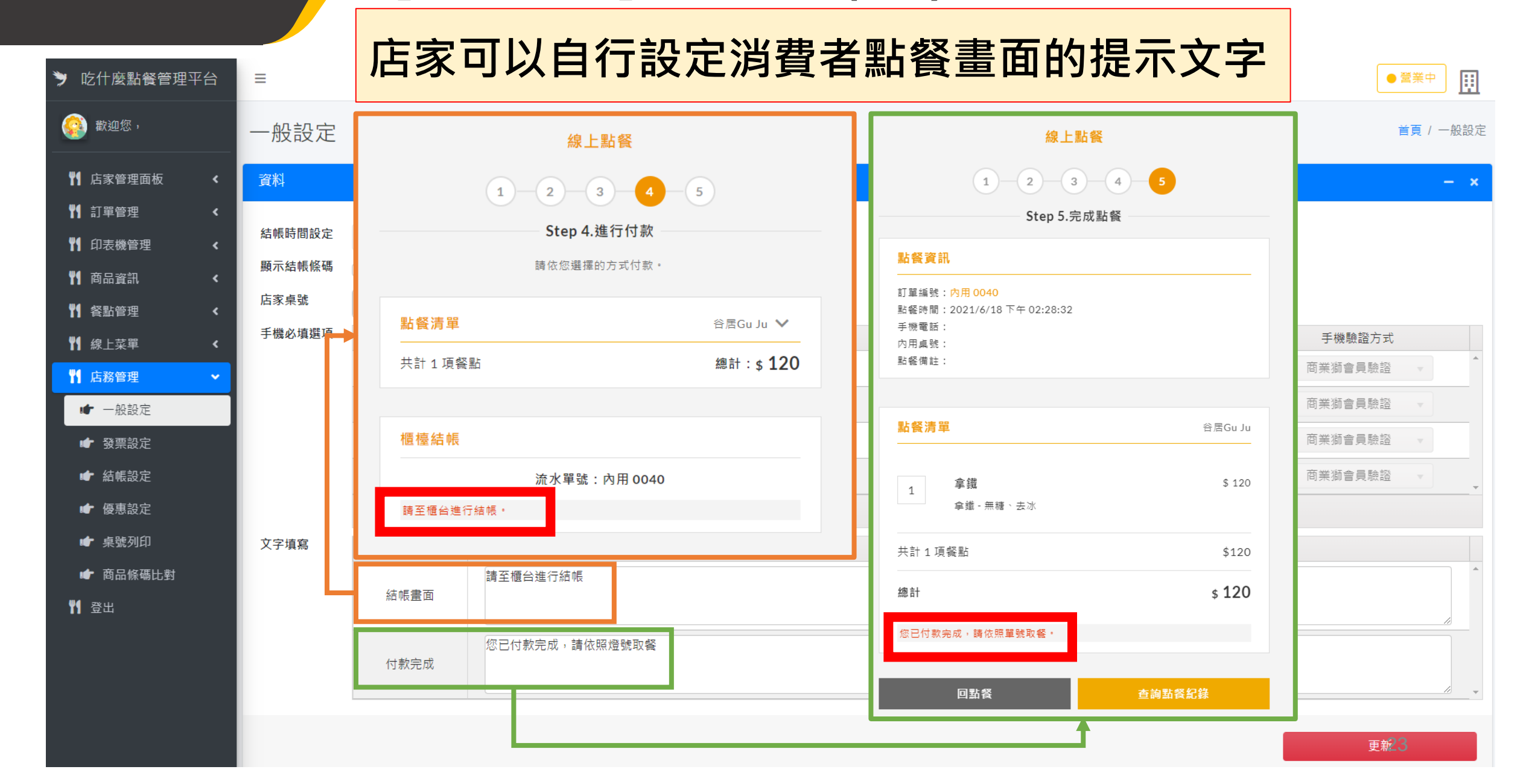

![](_page_23_Picture_0.jpeg)

### [桌號列印]功能說明

#### 取得消費者點餐入口連結

![](_page_23_Figure_3.jpeg)

# 點餐頁面-- 消費者使用畫面

![](_page_25_Picture_1.jpeg)

### [消費者點餐]步驟

![](_page_25_Figure_3.jpeg)

![](_page_26_Picture_1.jpeg)

### [優惠與身分認證]說明

![](_page_26_Figure_3.jpeg)

![](_page_27_Picture_1.jpeg)

# [結帳與完成點餐]說明

| 請選擇您的付款                  | 方式及發票資訊。                  |
|--------------------------|---------------------------|
| <mark>點餐</mark><br>葆光系統服 | 清單 ∨ ☆                    |
| 共計 1 項餐點                 | 總計:\$ 328                 |
|                          | 修改清                       |
| 發票資訊)                    | <mark>及付</mark> 款方式       |
| 寸款方式                     |                           |
| 櫃檯結帳                     |                           |
| 友付項目                     |                           |
| 全部                       |                           |
| M over                   |                           |
| SIEP                     | ′5<br>確認                  |
| ± 2                      | alle ave                  |
| 認支付方式的同時,即               | 表示同意本系統 <mark>服務條款</mark> |

| 付款完成          已完成付款,請等候店家叫號取餐。          修定          「公式付款,請等候店家叫號取餐。          「「」」」」          「公式       STEP6         」」          「」」」          「「」」」          「」」          「」」          「」」          「」」          「」」          「」」          「」」          「」」          「」」          「」」          「」」          「」」          「」」          「」」          「」」          「」」          「」」          「」」          「」」          「」」          「」」          「」」          「」」          「」」          「」」          「」」          「」」           「」」 |
|----------------------------------------------------------------------------------------------------|
| C完成付款,請等候店家叫號取餐。           確定           反正           STEP6           通び加速率的方式付款。             ADER ~           大計 1 項餐點         通正 R ~           大計 1 項餐點         通註 : \$ 368             確認結果           適次單號 : 內用 0013                                                                                                    |
| #注<br>していたいではない<br>第次記事業的方式付款・                                                                                                    |
| <mark>點餐清單 消</mark> 豆魚 ❤<br>共計 1 項餐點 總計 : <b>\$ 368</b><br><b>積檯結帳</b><br>液水單號 : 內用 0013<br>講產價台進行綿帳                                                                                                    |
| 共計 1 項餐點 總計 : \$ 368<br>[穩 檯結報<br>[ 流水單號 : 內用 0013<br>]講座櫃台進行總稱                                                                                                    |
| 櫃檯結帳<br>流水單號:內用 0013<br>講座櫃台進行結構                                                                                                    |
| 流水攀號:內用 0013<br>靖至德台進行結機                                                                                                    |
|                                                                                                    |
|                                                                                                    |
|                                                                                                    |
| 店家在結帳區按下完成後,<br>客人手機會跳出付款完成<br>提示視窗。                                                                                                    |

|      | Step 5.完成點餐                     |        |
|------|---------------------------------|--------|
| 您已經完 | 成付款,點餐清單已送出,稅<br>與您確認,謝謝!       | 後由服務人員 |
|      | 點餐資訊                            |        |
| 訂單編號 | <b>t:外帶</b> 1007                |        |
| 點餐時間 | : 2021/5/19 下午 02:45:1          | 8      |
| 手機電調 | ቼ፡ 0975565700                   |        |
| 點餐人姓 | <b>E名:央廷</b>                    |        |
| 點餐備記 | E :                             |        |
|      | <mark>點餐清單</mark><br>葆光系統股份有限公司 |        |
| 1    | 松露鮮菇嫩豆腐煲                        | \$ 328 |
|      | 松露鮮菇嫩豆腐煲 - 小<br>辣               |        |
| 共計 1 | 項餐點                             | \$328  |
| 總計   | \$ 328                          |        |
|      |                                 |        |

# 店家管理面板-平板、電腦操作說明

![](_page_29_Picture_1.jpeg)

### [訂單先付款後成立-結帳區]說明(1/2)

此情境為:訂單結完帳後才開始製作餐點;需先至結帳區按結帳,再至出單區按完成

![](_page_29_Figure_4.jpeg)

![](_page_30_Picture_1.jpeg)

### [訂單先付款後成立-出單區]說明(2/2)

![](_page_30_Figure_3.jpeg)

![](_page_31_Picture_1.jpeg)

### [訂單先成立後付款-出單區]說明(1/2)

此情境為:訂單結完帳後才開始製作餐點;需先至出單區按完成,再至結帳區按結帳

![](_page_31_Figure_4.jpeg)

![](_page_32_Picture_1.jpeg)

### [訂單先付款後成立-結帳區]說明(2/2)

此情境為:訂單結完帳後才開始製作餐點;需先至結帳區按結帳,再至出單區按完成

![](_page_32_Figure_4.jpeg)

# 訂單管理-說明

![](_page_34_Picture_1.jpeg)

## [訂單記錄查詢]說明

1. 所有訂單狀態皆可至此處查看
 2. 點選三角小箭頭 
 ✓ 可查看餐點明細

| ★ 訂單紀錄查詢                                               | 消費者姓名                                  |                           |      |      |          |      |      |      | 消費者手機   |        |     |                |        |                            |                           |                            |          |
|--------------------------------------------------------|----------------------------------------|---------------------------|------|------|----------|------|------|------|---------|--------|-----|----------------|--------|----------------------------|---------------------------|----------------------------|----------|
|                                                        | 請輸入 消費者如                               | 挂名                        |      |      |          |      |      |      | 請輸入 消費  | 诸手機    |     |                |        |                            |                           |                            |          |
|                                                        | 建立時間(起)                                |                           |      | 2    | 建立時間(迄)  |      |      |      | 付款時間(起) |        |     |                | 付款時間(3 | <u>Ž)</u>                  |                           |                            |          |
| ☆ 「「「「「」」「「」」「」」「」」「」」「」」「」」「」」「」」「」」「」」」「」」」「」」」「」」」」 | 請輸入 建立時間                               | 『(起)                      |      |      | 請輸入 建立時間 | 間(迄) |      |      | 請輸入 付款  | (時間(起) |     |                | 請輸入付   | 款時間(迄)                     |                           |                            |          |
| ♥¶ 餐點管理 <                                              |                                        |                           |      | 清陽   | ŧ        |      |      |      |         |        |     | Ī              | 查詢     |                            |                           |                            |          |
| ┦ 線上菜單 <                                               |                                        |                           |      |      |          |      |      |      |         |        |     |                |        |                            |                           |                            | <u> </u> |
| ♥┃ 店務管理   く                                            |                                        |                           |      |      |          |      |      |      |         |        |     |                |        |                            |                           |                            |          |
| ₩ 登出                                                   | 資料結果                                   |                           |      |      |          |      |      |      |         |        |     |                |        |                            |                           | - 2                        | ×        |
|                                                        | 4                                      |                           |      |      |          |      |      |      |         |        |     |                |        |                            |                           | Þ                          | Þ        |
|                                                        |                                        | 訂單系                       | 菜單名稱 | 總金額  | 內用外帶     | 備註   | 付款狀態 | 訂單狀態 | 付款方式    | 付款時間   | 消費者 | 消費者            | 內用桌號   | 建立時間                       | 變更者                       | 變更時間                       |          |
|                                                        | <ul> <li>✓ 編輯</li> <li>× 刪除</li> </ul> | 20210519<br>14422701<br>2 | 渴豆腐  | 328  | 外帶       |      | 已付款  | 完成   |         |        | 央廷  | 09755657<br>00 |        | 2021-05-<br>19<br>14:45:18 | 葆光系統<br>股份有限<br>公司        | 2021-05-<br>19<br>14:45:33 |          |
|                                                        | 明細資料                                   | ł                         |      |      |          |      |      |      |         |        |     |                |        |                            |                           |                            | I        |
|                                                        |                                        | 餐點名稱                      |      | 省    | 影簡稱      |      | 數量   |      |         | 備註     |     | 價格             |        | 是                          | 否為套餐                      |                            |          |
|                                                        | 松露鮮                                    | 菇嫩豆腐煲                     |      |      |          | 1    |      |      |         |        | 328 |                |        | 否                          |                           | *                          |          |
|                                                        | K                                      |                           | 4    |      |          |      |      |      |         |        |     |                |        |                            | 顯示 1-1 到 1                | 筆資料                        | I        |
|                                                        | ▶ <i>▲ 細</i> 鹎<br>▶ ★ 刪除               | 14390918<br>5             | 渴豆腐  | 1198 | 內用       |      | 未付款  | 已點餐  |         |        |     | 09755657<br>00 | 9      | 19<br>14:39:10             |                           |                            |          |
|                                                        | ► ▲ 編輯 × 刪除                            | 20210519<br>10132211<br>1 | 涡豆腐  | 328  | 外帶       |      | 已付款  | 已點餐  |         |        | 央   | 09755657<br>00 |        | 2021-05-<br>19<br>10:14:49 | 葆光系統<br>前成功<br>股份有限<br>公司 | 2021-05-<br>19<br>10:14:50 |          |
|                                                        |                                        | 20210517                  |      |      |          |      |      |      |         |        |     |                |        | 2021-05-                   | <b>涧成功</b>                |                            |          |